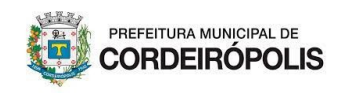

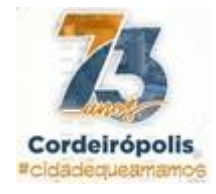

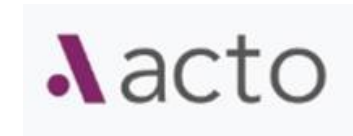

# Solicitar um novo requerimento no Acto

Para solicitações online siga os passos:

1. Acesse o ACTO com seu login e senha

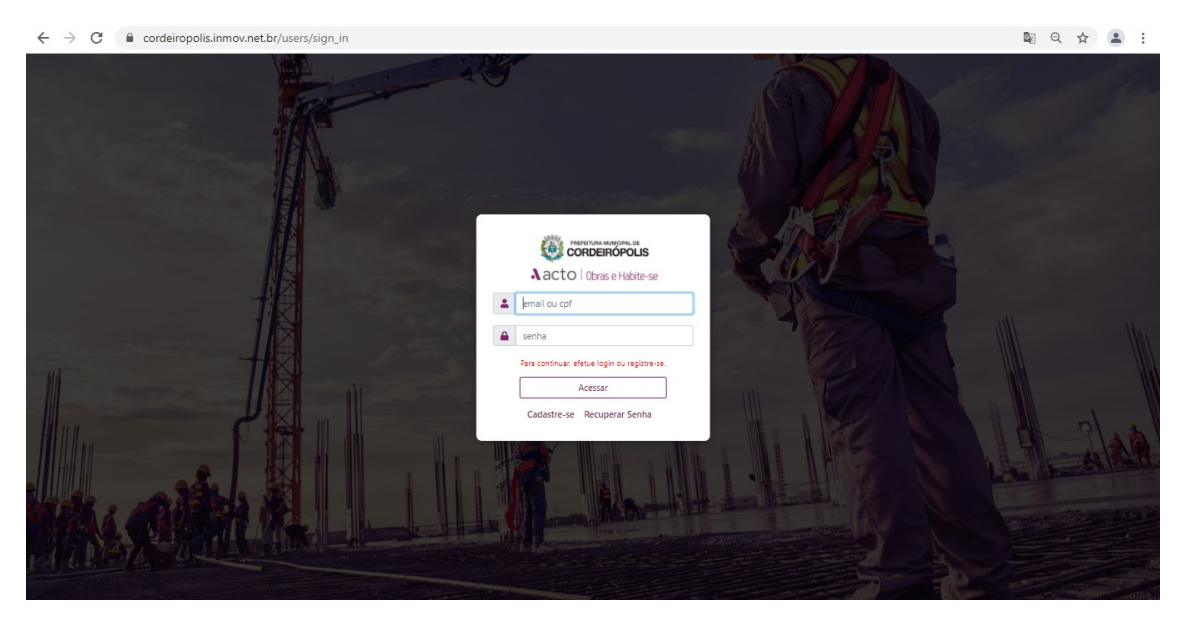

# 2. CLIQUE em + Solicitar Serviço

| $\leftrightarrow$ $\rightarrow$ C $\cong$ cordeiropolis.inmov.net.br | r/map |                        |                                             |                     |                                | • ९ 🕁 😩 :                                                    |
|----------------------------------------------------------------------|-------|------------------------|---------------------------------------------|---------------------|--------------------------------|--------------------------------------------------------------|
| Aacto 👹 Prefeitura de Cordeirópolis                                  |       | Busque um processo     |                                             |                     |                                | III ¢ 0 0                                                    |
| MINHAS SOLICT<br>TAREFAS SERVIC                                      | AR A  | COMPANHAR<br>PROCESSOS |                                             | DADOS<br>GERENCIAIS |                                | EL LOCALIZAR<br>PAL PROCESSOS                                |
|                                                                      |       |                        | ^                                           |                     | Ter - 20/07/2021 09:29:10 IP : | 191.246.16.72 Último Acesso : 20/07/2021 08:54 🛔 Marcos Andr |
| Indicadores                                                          |       |                        |                                             |                     |                                | 0                                                            |
|                                                                      |       |                        | TOTAL DE PROCESSOS: 0                       |                     |                                |                                                              |
|                                                                      |       |                        | PROCESSOS EM TRAMITAÇÃO - 0                 |                     |                                |                                                              |
| DEFENDO<br>O                                                         |       |                        | PROCESSOS CONCLUÍDOS - 0<br>INDEFERIDO<br>0 |                     |                                | encerado<br>O                                                |
| CANCELADO<br>O                                                       |       |                        | ARQUIVADO<br>O                              |                     |                                | VENCIDO<br>O                                                 |
|                                                                      |       |                        | ALERTAS - 1                                 |                     |                                |                                                              |
|                                                                      |       |                        | OUTROS INDICADORES                          |                     |                                |                                                              |
|                                                                      |       |                        |                                             |                     |                                |                                                              |
| Principal Automatical Sectors                                        |       |                        |                                             |                     | V                              |                                                              |

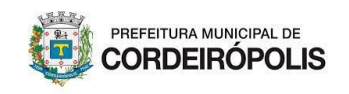

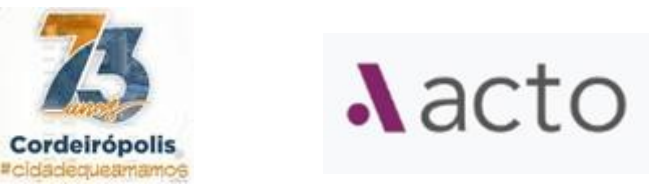

#### ETAPA 1

3. Digite ou selecione o tipo de Requerimento que deseja solicitar (ex: certidão de uso e ocupação do solo) ou clique no botão com a categoria do que precisa.

| ← → C 🔒 cordeiropolis.inmov.net.br/proje                              | cts/services?status=1                   |                                 |                                              | २ 🛧 🚨 :                                              |
|-----------------------------------------------------------------------|-----------------------------------------|---------------------------------|----------------------------------------------|------------------------------------------------------|
| Aacto 👹 Prefeitura de Cordeirópolis                                   |                                         | Busque um processo              |                                              | ₩ <b>4 0 9</b>                                       |
|                                                                       |                                         | *                               | Ter - 20/07/2021 09:33:43 IP : 191.246.10    | 1.72 Último Acesso : 20/07/2021 08:54 💄 Marcos Andre |
| Νονο                                                                  |                                         |                                 |                                              |                                                      |
| Selecionar Serviço                                                    | Prencher Dados                          | Anasar Arqui                    | Vod                                          | Enviado a Prefeitura                                 |
|                                                                       | Preenc                                  | ha o Novo Requerimento          |                                              |                                                      |
| -                                                                     | ESCREVA AQUI                            | O QUE DESEJA. (Exemplo: Alvará) |                                              | -                                                    |
| Certidão de uso<br>CERTIDÃO DE USO E OCUPAÇÃO DO SOLO - [USO DO SOLO] |                                         |                                 |                                              | <u>)</u>                                             |
| CNA                                                                   |                                         |                                 | 🖳 🍂                                          |                                                      |
| uso po                                                                | SOLO APROVAÇÃO DE PISCALIZAÇÃO PROJETOS | ACTO TREINAMENTO CERTIDÕES      | CADASTRO PARCELAMENTO DO<br>INOBILIÁRIO SOLO |                                                      |
|                                                                       |                                         |                                 |                                              |                                                      |
|                                                                       |                                         |                                 |                                              | e                                                    |
|                                                                       |                                         |                                 |                                              | 0                                                    |
|                                                                       |                                         |                                 |                                              | •                                                    |
|                                                                       |                                         |                                 |                                              | 0                                                    |
|                                                                       |                                         |                                 |                                              | (e                                                   |
|                                                                       |                                         |                                 |                                              | -                                                    |

4. Selecione os atributos do que deseja

Exemplo:

- CERTIDÃO DE USO E OCUPAÇÃO DO SOLO
- Tipo de Finalidade: Residencial
- Tipo de Uso/Ocupação: Unifamiliar
- Tipo de Solicitação: Uso do solo padrão

| ← → C                                | services?status=1             |                          | ९ ☆ 💄 :                                                                        |
|--------------------------------------|-------------------------------|--------------------------|--------------------------------------------------------------------------------|
| Aacto 👹 Prefeitura de Cordeirópolis  | Busque un                     | n processo Q             | III 🌣 😧 😝                                                                      |
|                                      | ~                             | ■ Ter - 20/07/j          | 2021 09:35:32 P: 191.246.16.72 Último Acesso : 20/07/2021 08:54 🛔 Marcos Andre |
| Novo                                 |                               |                          |                                                                                |
| Selecionar Serviço                   | Preencher Dados               | Anizar Arquivas          | Emilado a Prefeitura                                                           |
|                                      | Preencha o Novo               | Requerimento             |                                                                                |
|                                      | USO DO S                      | SOLO                     |                                                                                |
| CERTIDÃO DE USO E OCUPAÇÃO DO SOLO   |                               |                          | -                                                                              |
| Residencial                          |                               |                          |                                                                                |
|                                      |                               |                          |                                                                                |
| Unifamiliar                          |                               |                          | ٣                                                                              |
| Uso do Solo Padrão                   |                               |                          | ٣                                                                              |
| É LIM PROCESSO EÍSICO DA PREFEITURA? |                               |                          |                                                                                |
|                                      |                               |                          |                                                                                |
|                                      | Selecione o tipo de preenchim | ento de dados que deseja |                                                                                |
|                                      | < Voltar                      | Avançar >                |                                                                                |
|                                      |                               |                          | 2                                                                              |
|                                      |                               |                          | C                                                                              |
|                                      |                               |                          | C                                                                              |
|                                      |                               |                          | C                                                                              |
|                                      |                               |                          | e                                                                              |
|                                      |                               |                          | C                                                                              |
|                                      |                               |                          | e e e e e e e e e e e e e e e e e e e                                          |
|                                      |                               |                          | e                                                                              |

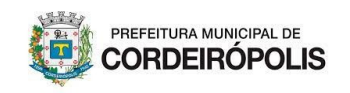

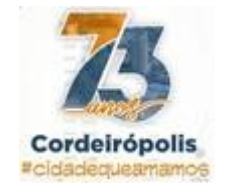

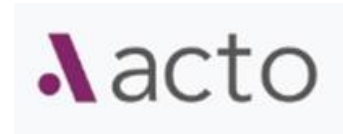

#### ETAPA 2

5. Questionário dinâmico;

| Alerta!                                                                                                    | × |                           |
|----------------------------------------------------------------------------------------------------|---|---------------------------|
| Por favor, informe se este PROJETO/ATIVIDADE:                                                                                                    |   | Ter - 20/07/2021 09:36:43 |
| <ul> <li>Esta solicitação envolve mais de um Lote (Inscrição Imobiliária)?</li> <li>O lote possui mais de uma testada?</li> <li>Apenas para Hotel/Motel ou Apart-Hotel utiliza lenha, óleo diesel ou carvão na atividade?</li> <li>O local/atividade terá: música ao vivo, eletrônica ou equipamento de amplificação sonora? (apenas para casas noturnas, dancing, boate, bares, igrejas, salão de festas, buffet)</li> </ul> |   |                           |
| ( <b>Selecione</b> o item se a resposta for <b>sim</b> , deixe <b>em branco</b> se for <b>não</b> )<br>Para continuar <b>responda o questionário</b> acima e CLIQUE em AVANÇAR                                                                                                    |   |                           |
| < Voltar Avançar >                                                                                                    |   |                           |
|                                                                                                    |   |                           |
|                                                                                                    |   |                           |
|                                                                                                    |   |                           |
|                                                                                                    |   |                           |
| Selecione o tipo de preenchimento de dados que deseja                                                                                                    |   |                           |

 a) O questionário ativará formulários específicos caso tenha necessidade, exemplo, se a solicitação envolve mais de uma inscrição imobiliária. Se não for caso, apenas clique em avançar;

# ETAPA 3

6. Preencha os dados solicitados;

| ← → C i cordeiro                                            | polis.inmov.net.br/projects/net | v?project%5Brea%5D=&proj%5B% | 65D=&paddr%5B%5D=&addr | s%5B%5D=&insc%5B%5D=&n | new type=none&id do usuario=33                  | i&tus Q 🕁 😩                          |
|-------------------------------------------------------------|---------------------------------|------------------------------|------------------------|------------------------|-------------------------------------------------|--------------------------------------|
| Nacto 👹 Prefeitura de C                                     | ordeirópolis                    |                              | Busque um processo Q   |                        |                                                 | ₩ <b>4 0 9</b>                       |
| (FE)<br>MINHAS<br>TAREFAS                                   | SOLICITAR<br>SERVIÇO            | ACOMPANHAR<br>PROCESSOS      |                        | DADOS<br>GERENCIAIS    | PAINEL<br>PRINCIPAL                             | LOCALIZAR<br>PROCESSOS               |
|                                                             |                                 |                              | ^                      | <b>#</b> Ter - 20/     | 07/2021 09:47:15 IP : 191.246.16.72 Último Aces | :o : 20/07/2021 08:54 💄 Marcos Andre |
| Preencha O Novo Proces                                      | 550                             |                              |                        |                        |                                                 |                                      |
| Selecionar Servi                                            | 00                              | Preencher Dados              |                        | Anexar Arquivos        | Enviado a                                       | Prefeitura                           |
| Certidão De Uso E Ocupação Do<br>Residencial<br>Unifamiliar | Solo                            |                              |                        |                        |                                                 |                                      |
| SOLICITAÇÃO PRETENDIDA                                      |                                 |                              |                        |                        |                                                 | 0                                    |
| ENDEREÇOS RELACIONADOS                                      | A SOLICITAÇÃO                   |                              |                        |                        |                                                 | 0                                    |
| ATIVIDADES (CNAE)                                           |                                 |                              |                        |                        |                                                 | 0                                    |
| INCOMODIDADE                                                |                                 |                              |                        |                        |                                                 | 0                                    |
| Termos,Declarações e Comp                                   | romissos                        |                              |                        |                        |                                                 |                                      |
| TERMO DE COMPROMISSO                                        |                                 |                              |                        |                        |                                                 |                                      |

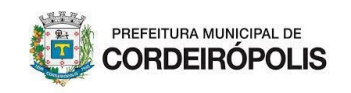

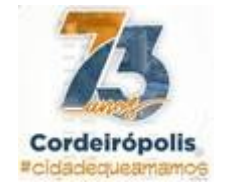

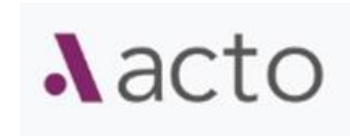

### ETAPA 4

7. Anexe os arquivos obrigatórios por lei conforme o tipo de requerimento escolhido;

| $\leftrightarrow$ $\rightarrow$ C $\cong$ cordeiropolis          | inmov.net.br/projects/45/upload                | s/new                     |                                       |                                                 |                                            | ९ 🛧 😩 :                                    |
|------------------------------------------------------------------|------------------------------------------------|---------------------------|---------------------------------------|-------------------------------------------------|--------------------------------------------|--------------------------------------------|
| Nacto 👹 Prefeitura de Cordeir                                    | ópolis                                         |                           | Busque um processo                    | ٩                                               |                                            | III ¢ 0 0                                  |
| MINHAS<br>TAREFAS                                                | SOLICITAR<br>SERVIÇO                           | ACOMPANHAR<br>PROCESSOS   |                                       | DADOS<br>GERENCIAIS                             | PAINEL<br>PRINCIPAL                        | LOCALIZAR<br>PROCESSOS                     |
|                                                                  |                                                |                           |                                       | Ter -                                           | 20/07/2021 09:50:42 IP : 191.246.16.72 Últ | imo Acesso : 20/07/2021 08:54 🛔 Marcos And |
| Selecionar Serviço                                               |                                                | Preencher Dados           |                                       | Anexar Arquivos                                 |                                            | Enviado a Prefeitura                       |
|                                                                  |                                                |                           | Falta anexar arquivo obrig            | atoriol                                         |                                            |                                            |
|                                                                  |                                                | 45.2021 - CERTIDÃO DE USO | ) E OCUPAÇÃO DO SOLO - Marcos Andre d | da Paz Amorim - Suporte Inmov                   |                                            |                                            |
| Enviar Documentos                                                |                                                |                           |                                       |                                                 |                                            |                                            |
| Favor anexar todos os ARQUIVOS OBRIGATÓ                          | RIOS POR LEI para dar prosseguimento ao seu pe | dido.                     |                                       |                                                 |                                            |                                            |
| <ul> <li>Espelho do Carne IPTU</li> </ul>                        | & Clique para adicionar                        | 0 Arquivos Ane            | xados.<br>Cópia da folh               | a do IPTU do exercício que contenha os dados do | imóvel.                                    |                                            |
| O CPF ou CNPJ                                                    | @ Clique para adicionar                        | 0 Arquivos Ane            | xados.                                |                                                 |                                            |                                            |
| O Croqui com a situação atual                                    | Clique para adicionar                          | 0 Arquivos Ane            | xados.                                |                                                 |                                            |                                            |
| Clique aqui para anexar mais documentos +                        |                                                |                           |                                       |                                                 |                                            |                                            |
|                                                                  |                                                |                           | < Voltar Avançar >                    |                                                 |                                            |                                            |
| Não há arquivos.<br>Selecione um arquivo para anexar ao processo |                                                |                           |                                       |                                                 |                                            |                                            |

# ETAPA 5

8. Salve e envie para a Prefeitura;

| ← → C <sup>a</sup> cordeirop             | polis.inmov.net.br/projects/45/uplo                   | pads/new                                                                                                    |             |                                        | ବ 🕁 😩                                       |
|------------------------------------------|-------------------------------------------------------|----------------------------------------------------------------------------------------------------|-------------|----------------------------------------|---------------------------------------------|
| Nacto 🔯 Prefeitura de Co                 | rdeirópolis                                           | ALERTA DE ENVIO DE REQUERIMENTO                                                                                       | ×           |                                        | ₩ <b>4 0 0</b>                              |
| MINHAS<br>TAREFAS                        | SOLICITAR<br>SERVIÇO                                  | CERTIDÃO DE USO E OCUPAÇÃO DO SOLO<br>Você concluiu o preenchimento e incluiu anexos obrigatórios do Requerimento     |             |                                        | LOCALIZAR<br>PROCESSOS                      |
|                                          |                                                       | Se deseja salvar seu requerimento com os anexos relacionados abaixo CLIQUE em AVANÇAR.                                | r - 20/07/2 | 2021 09:52:25 IP : 191.246.16.72 Últin | no Acesso : 20/07/2021 08:54 💄 Marcos Andre |
| Selectorar Servi                         |                                                       | Se deseja continuar o preenchimento ou rever anexos CLIQUE em VOLTAR.                                                 |             | 6                                      | viado a Prefeitura                          |
| Enviar Documentos                        |                                                       | ALERTA!                                                                                                    |             |                                        |                                             |
| Seu processo foi salvo e você anexou tod | los os arquivos obrigatórios por lei e já pode dar pr | Antes de enviar, verifique se os anexos estão: Legíveis; sem dados cortados; adequado e com as informaçã<br>corretas. | ies .       |                                        |                                             |
| <ul> <li>Espelho do Came IPTU</li> </ul> | Clique para adicionar                                 | Após o envio para análise da Prefeitura você não poderá mais editar o processo ou anexar documentos.                  | os do imóv  | rel.                                   |                                             |
| CPF ou CNPJ                              | Clique para adicionar                                 | Veja se os documentos anexados abaixo estão corretos:                                                                 |             |                                        |                                             |
| Croqui com a situação atual              | Clique para adicionar                                 | teste-marcio.PNG<br>Croqui com a situação atual                                                                       | 1           |                                        |                                             |
| Clique aqui para anexar mais documentos  |                                                       | teste-marcio.PNG<br>CPF ou CNPJ                                                                                       | 188         |                                        |                                             |
|                                          |                                                       | teste-mardo.PNG<br>Espelho do Carne IPTU                                                                              |             |                                        |                                             |
|                                          |                                                       | Depois de Salvar deseja:                                                                                              |             |                                        |                                             |
| -                                        |                                                       | Ir para a Página Principal                                                                                            |             |                                        |                                             |
| Documentos, Anexos, Estudos (            | e Evidencias                                          | < Voltar Salvar e Enviar para Prefeitura >                                                                            |             |                                        | ≡                                           |

O requerimento será enviado, aguarde a orientação ou conclusão da Analise pela Prefeitura.